A. Laporan Rencana Penyelesaian Kegiatan/ Laporan Rekapitulasi Nilai Kebutuhan Riil

## 1. Deskripsi Menu

Menampilkan Laporan Rencana Penyelesaian Kegiatan sebagai syarat DAK Fisik Triwulan 4, dan Laporan Rekapitulasi Nilai Kebutuhan Riil untuk DAKF Tambahan Tahap 2.

### 2. Akses ke Menu

- Dari menu Dak Fisik
- Sub Menu Laporan Rencana Penyelesaian Kegiatan/ Laporan Rekapitulasi Nilai Kebutuhan Riil

#### 3. Tampilan

| =          | OM-SPAN                               |       |               |                    |             |                                |                                            |                                            |                 | 🗭 🔺 PEMDA          | KAB. P 🛗 2017 😁   |
|------------|---------------------------------------|-------|---------------|--------------------|-------------|--------------------------------|--------------------------------------------|--------------------------------------------|-----------------|--------------------|-------------------|
| ~          | Laporan Rencana Penyelesaian Kegiatan |       |               |                    |             |                                |                                            |                                            |                 | FILTER I           |                   |
| <b>i</b> - | 3 FILTER AKTIF: LOKASI CETAK          |       | GGAL CETAK 01 | -11-2017 JENIS DAN | DAK REGULER | BIDANG 010                     |                                            |                                            |                 |                    |                   |
| No.        | Tahun Anggaran                        | Pemda | KPPN          | Jenis Dana         | Bidang      | Pagu<br>Salur s.d TW 3         | Nilai Kegiatan<br>Kontraktual<br>Swakelola | Kebutuhan Dana<br>Kontraktual<br>Swakelola | Penyaluran TW 4 | Ubah Nilai Rencana | Cetak             |
| 1          | 2017                                  | 3311  | 065           | 631111             | 010         | 3,889,571,000<br>2,139,263,000 | 3,202,788,000<br>3,202,788,000<br>0        | 3,202,788,000<br>3,202,788,000<br>0        | 1,063,525,000   | ubah nilai rencana | Cetak Laporan     |
|            |                                       |       |               |                    |             |                                |                                            |                                            |                 |                    |                   |
| =          | OM-SPAN                               |       |               |                    |             |                                |                                            |                                            |                 | 🗭 🔺 PEMDA          | KAB. P., 曽 2017 😁 |

| = (                                                                                                   | OM-SPAN                      |       |      |            |        |                                  |                                                |                                                    |                    | PEMDA P            | AB. P 📋 2017 |    |
|----------------------------------------------------------------------------------------------------|------------------------------|-------|------|------------|--------|----------------------------------|------------------------------------------------|----------------------------------------------------|--------------------|--------------------|--------------|----|
| ~ I                                                                                                   | Rencana Nilai Kebutuhan Riil |       |      |            |        |                                  |                                                |                                                    |                    |                    | FILTER       |    |
| 1 3 FILTER AKTER: LIGKASI CETAR, MAMUJU TANGGAL CETAR, 01-31-2017 JUNIS DANA, DAK TAMBAHAN BIDANG 200 |                              |       |      |            |        |                                  |                                                |                                                    |                    |                    |              |    |
| No.                                                                                                   | Tahun Anggaran               | Pemda | KPPN | Jenis Dana | Bidang | Pagu<br>Salur s.d Tahap 1        | Nilai Kegiatan<br>Kontraktual<br>Swakelola     | Kebutuhan Dana<br>Kontraktual<br>Swakelola         | Penyaluran Tahap 2 | Ubah Nilai Rencana | Cetak        |    |
| 1                                                                                                    | 2017                         | 3311  | 065  | 631411     | 200    | 49,915,000,000<br>23,915,000,000 | 37,927,000,000<br>37,915,000,000<br>12,000,000 | 49,915,000,000<br>37,915,000,000<br>12,000,000,000 | 26,000,000,000     | ubah nilai rencana | Cetak Lapor  | an |

# 4. Penjelasan Tampilan

| Item Kolom              | Penjelasan Kolom                                   |  |  |  |
|-------------------------|----------------------------------------------------|--|--|--|
| No.                     | Nomor Urut Data                                    |  |  |  |
| ТА                      | Menampilkan Tahun Anggaran                         |  |  |  |
| Kode Satker             | Menampilkan Kode Satker                            |  |  |  |
| Pemda                   | Menampilkan Kode Pemda                             |  |  |  |
| KPPN                    | Menampilkan KPPN                                   |  |  |  |
| Jenis Dana              | Menampilkan Jenis Dana                             |  |  |  |
| Bidang                  | Menampilkan Bidang                                 |  |  |  |
| Pagu - Salur            | Menampilkan Total DIPA dan Total Penyaluran        |  |  |  |
|                         | Sebelumnya                                         |  |  |  |
| Nilai Kegiatan –        | Menampilkan Nilai Total Kontrak Kegiatan – Nilai   |  |  |  |
| Kontraktual – Swakelola | Kontraktual dan Nilai Swakelola. Nilai yang ada    |  |  |  |
|                         | disini adalah nilai kontrak yang elemen data telah |  |  |  |
|                         | terverifikasi kelengkapan datanya.                 |  |  |  |
| Kebutuhan Dana –        | Menampilkan Nilai Total Kebutuhan Dana – Nilai     |  |  |  |
| Kontraktual – Swakelola | Kebutunan Kontraktual dan Nilai kebutunan          |  |  |  |
|                         | Swakelola. Total Kebutuhan Dana adalah Total       |  |  |  |
|                         | untuk 1 tahun bukan hanya kebutuhan triwulan 4     |  |  |  |
|                         | saja.                                              |  |  |  |
| Penyaluran Triwulan 4 / | Menampilkan jumlah penyaluran selanjutnya          |  |  |  |
| Tahap 2                 | (perhitungan selisih by sistem). Perhitungan       |  |  |  |
|                         | adalah sebagai berikut :                           |  |  |  |

|                    | <ul> <li>a. Jika Pagu lebih besar dari Total Kebutuhan</li> <li>Dana Penyelesaian Kegiatan, maka nilai</li> <li>Penyaluran Triwulan 4 adalah Total Kebutuhan</li> <li>Dana Penyelesaian Kegiatan - Penyaluran sampai</li> <li>dengan Triwulan III.</li> <li>b. Jika Pagu lebih kecil dari Total Kebutuhan Dana</li> <li>Penyelesaian Kegiatan, maka nilai Penyaluran</li> <li>Triwulan 4 adalah Nilai Pagu - Nilai Penyaluran</li> <li>sampai dengan Triwulan III</li> </ul> |
|--------------------|----------------------------------------------------------------------------------------------------|
| Ubah Nilai rencana | Tombol untuk mengubah nilai kebutuhan dana                                                                                                    |
|                    | kontraktual dan swakelola                                                                                                    |
| Cetak              | Tombol untuk mencetak laporan                                                                                                    |

5. Filter dan Validasi

| FILTER DATA                                               |   |
|-----------------------------------------------------------|---|
| Lokasi Cetak                                              | 0 |
| Mamuju                                                    |   |
| Tanggal Cetak                                             | 0 |
| 01-11-2017                                                |   |
| Jenis Dana                                                | 0 |
| DAK Tambahan                                              | ~ |
| Bidang                                                    | 0 |
| 200 - Percepatan Infrastruktur Publik Daerah Bidang Jalan | ~ |

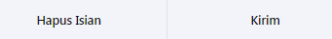

| No | Item          | Penjelasan                                         | Validasi                                                                                                    |
|----|---------------|----------------------------------------------------|----------------------------------------------------------------------------------------------------|
| 1. | Lokasi Cetak  | Menampilkan nama kota<br>atau kabupaten di laporan | Harus diisi                                                                                                    |
| 2. | Tanggal Cetak | Menampilkan tanggal di<br>laporan                  | Harus diisi                                                                                                    |
| 3. | Jenis Dana    | Memfilter data untuk Jenis<br>Dana tertentu        | Hanya Jenis<br>Dana yang<br>tersedia yang<br>dapat dipilih, dan<br>harus diisi.                                                             |
| 4. | Bidang        | Memfilter data untuk<br>Bidang tertentu            | Pilihan bidang<br>muncul setelah<br>jenis dana<br>dipilih, dan<br>hanya akan<br>menampilkan<br>bidang sesuai<br>jenis dana yang<br>dipilih. |

## 6. Lain-lain

- Isi Lokasi Cetak dan Tanggal Cetak

User harus mengisi lokasi dan tanggal cetak sebelum mencetak Laporan

| i  | ANDA HARUS MEMASUKKAN PARAMETER FILTER TERLEBIH DAHULU UNTUK MELANJUTKAN. |   |               |   |  |  |  |  |
|----|---------------------------------------------------------------------------|---|---------------|---|--|--|--|--|
| Lo | kasi Cetak                                                                | 0 | Tanggal Cetak | 0 |  |  |  |  |
| ŀ  | íota/Kab Lokasi Cetak                                                     |   |               |   |  |  |  |  |

## - Daftar Kontrak terverifikasi

Jika melakukan klik pada nilai di kolom Nilai Kegiatan/Kontraktual/Swaklola maka akan tampil Daftar Kontrak Terverifikasi. Daftar ini membuat nilai-nilai kontrak yang telah terverifikasi kelengkapan elemen data kontrak.

Elemen data kontrak yang terverifikasi adalah sebagai berikut :

- a. Nilai Kontraktual :
  - i. Jenis Pembayaran adalah Bertahap
  - ii. Sifat Pekerjaan adalah Kontraktual
  - iii. Bulan pada tanggal kontrak kurang dari September (tidak berlaku untuk DAK Tambahan) dengan format tanggal DD-MM-YYYY.
  - iv. Nomor Kontrak tidak boleh hanya tanda '-'
  - v. Nomor dan Tanggal Kontrak tidak boleh kosong
- b. Nilai Swakelola :
  - i. Jenis Pembayaran adalah Bertahap
  - ii. Sifat Pekerjaan adalah Pekerjaan adalah Swakelola atau Non-Kontraktual